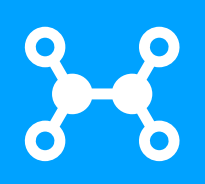

# Manual Usuario MIUCSH APP Móvil Universidad Católica Silva Henríquez

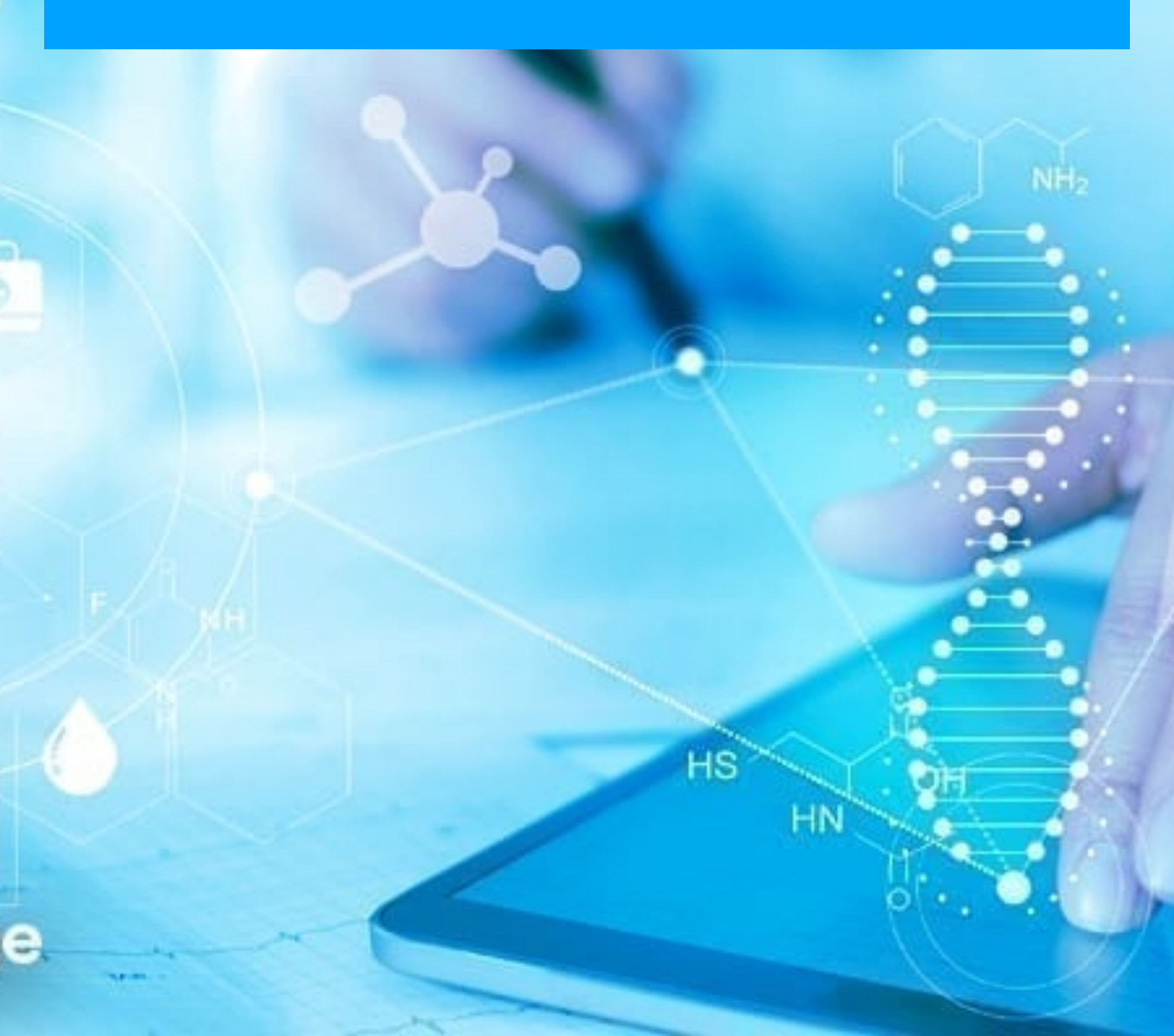

| Que es MIUCSH?                 | 3  |
|--------------------------------|----|
| Objetivo de MIUCSH             | 3  |
| Características de MIUCSH      | 4  |
| Instalación de miucsh móvil    | 5  |
| Desde QR o Link                | 5  |
| Casos o condiciones especiales | 9  |
| Como se utiliza MIUCSH móvil   | 11 |
| El login                       | 11 |
| Menu principal                 | 12 |
| Modulo de Asistencias          | 13 |
| Modulo horarios                | 14 |
| Modulo notificaciones          | 16 |
| Modulo notas                   | 20 |
| Modulo oferta academica        | 22 |
| Modulo Plan de estudios        | 26 |
| Modulo histórico de notas      | 28 |
| Modulo calendario accademico   | 29 |
| Consideraciones                | 30 |

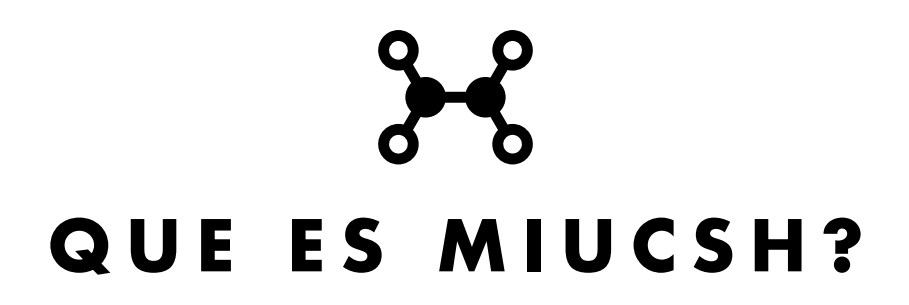

MIUCSH es una aplicación que posee diferentes componentes, dos componentes móviles: MIUCSH para el uso del estudiantado y MIUCSHA para el uso del personal académico, el tercer componente es una aplicación web, diseñada para facilitar la comunicación entre la universidad y su comunidad.

El componente web es considerado la estación base ya que permite registrar los mensajes y canalizar su entrega entre las aplicaciones móviles.

### **OBJETIVO DE MIUCSH**

Es una solución que permite a cualquier usuario de la telefonía celular recibir información relativa a su estatus académico, horario de clases, calendario académico, notas, así como gestionar la mensajería tanto de la universidad como de sus profesores.

La aplicación web permite gestionar la mensajería, a través de una aplicación que despliega los mensajes y así mismo permite crear nuevos mensajes para la comunidad universitaria.

# CARACTERÍSTICAS DE MIUCSH

En el diseño de la solución, como es obvio el usuario es de vital importancia y en todo momento se tiene que tener cuenta la experiencia e interacción del usuario, en el caso de la universidad este usuario esta representado por su rut.

El principal objetivo del diseño es lograr que la interacción del usuario sea lo más eficiente y simple posible. Al fin y al cabo, los diseños que se centran en el usuario se convierten en las mejores interfaces.

Diseñar una buena interfaz de usuario requiere que la solución contemple una serie de características como son:

- Interfase intuitiva basada en estándares y en el común de los diseños.
- La aplicación es nativa, por lo que las conexiones son rápidas.
- Código optimizado lo cual hace que la aplicación sea liviana y no consuma recursos del teléfono.
- Transmisión de información utilizando tanto la red de telefonía como la conexión de wifi.
- Servidores basados en microservicios, diseñados para atender grandes volúmenes de transacciones.
- Transmisión de datos en forma asíncrona.

# INSTALACIÓN DE MIUCSH MÓVIL

### DESDE QR O LINK

Al leer el código QR o seleccionar el link desde el navegador se descarga un archivo de tipo apk en el celular, si se instala desde la pagina: http://app.ucsh.cl:8020/list, debemos desplegar el menú y seleccionar la APP ANDROID.

**▼**⊿ I I

1 0

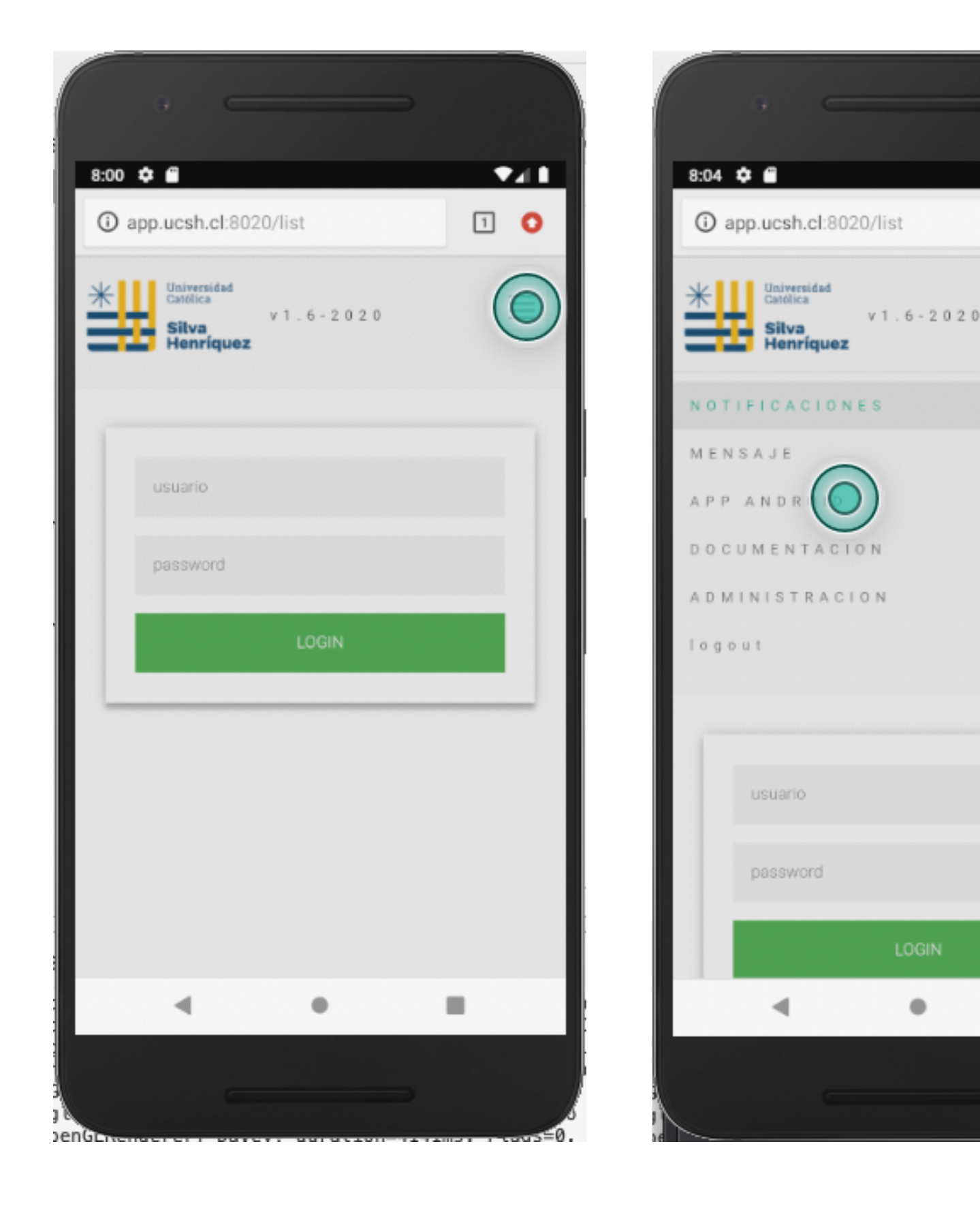

En la pagina de titulo Instalador APP, debemos seleccionar el hipervinculo "MIUCSH Link Instalación", como se puede observar en la siguiente imagen :

En el caso de que la plataforma requiera permisos se deben, nos aparecerá un mensaje solicitando acceso, y debemos autorizarlo.

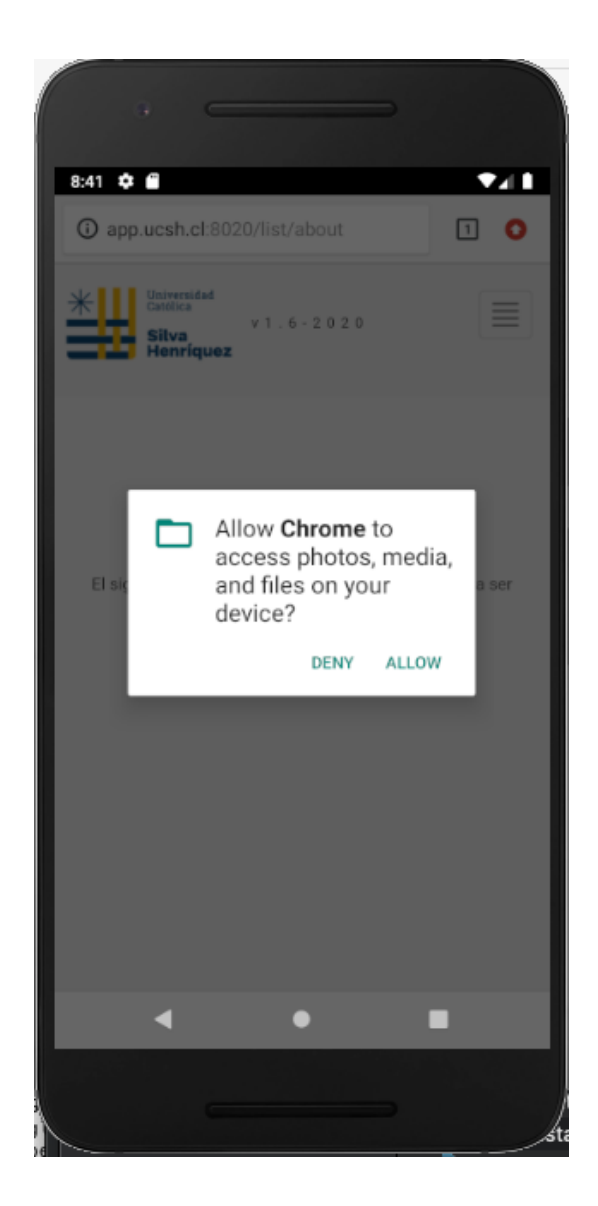

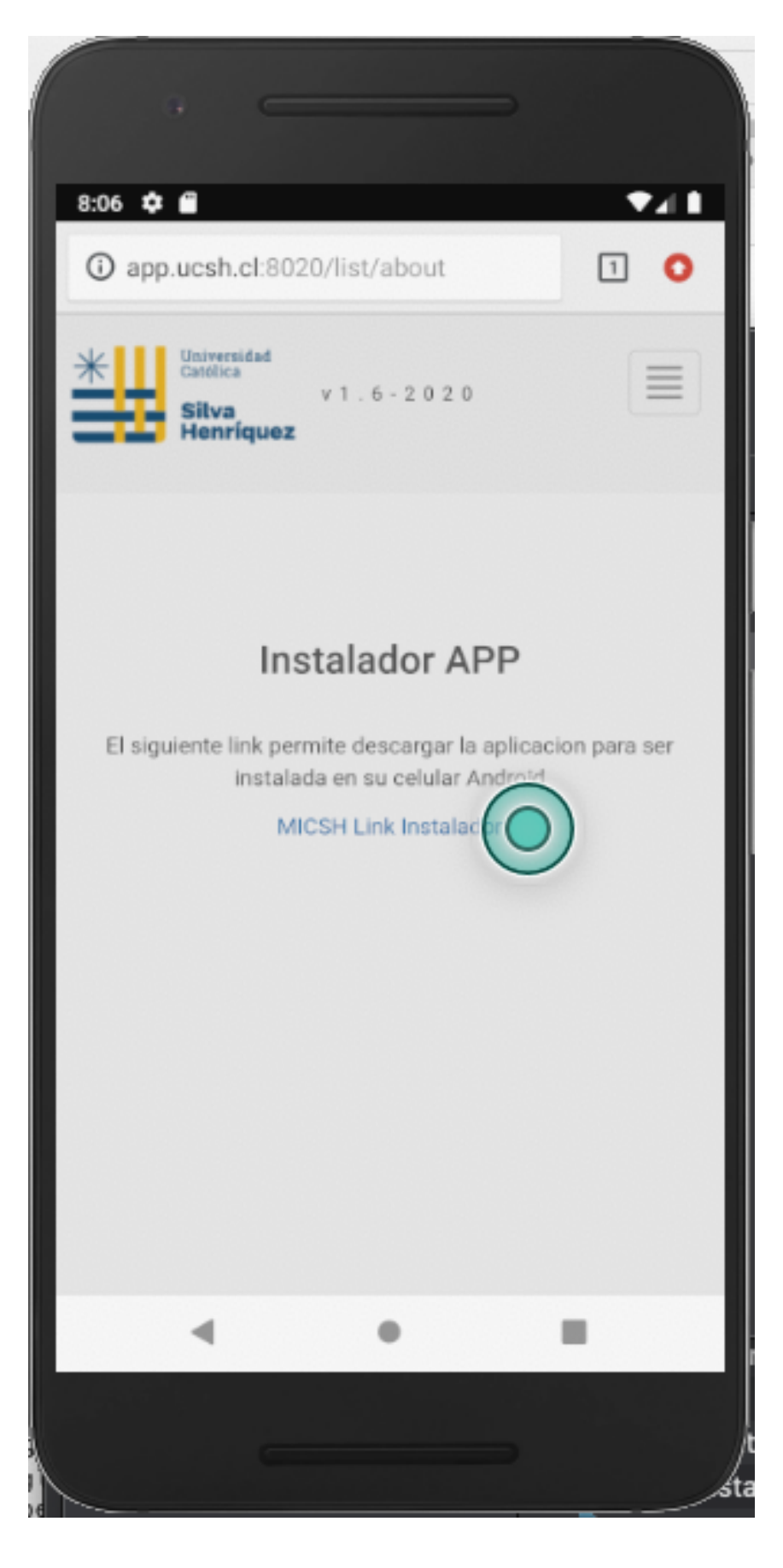

En algunos casos se puede presentar una pantalla con un mensaje de advertencia, sobre descargar el archivo.

En este caso debemos seleccionar el botón Aceptar, tal como lo podemos apreciar en la siguiente imagen:

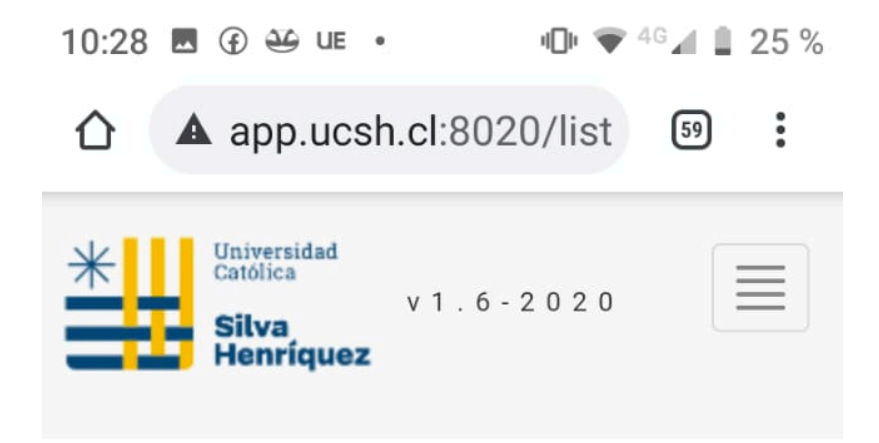

## Instalador APP

El siguiente link permite descargar la aplicacion para ser instalada en su celular Android

#### MICSH Link Instalador

Este tipo de archivo puede × dañar tu dispositivo. ¿Quieres descargar com.bizgroup.mi ucshv2ia2.apk de todas formas?

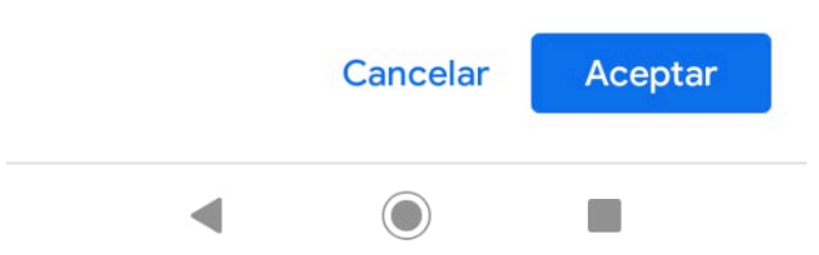

Por norma puede aparecernos un mensaje que nos pregunta si deseamos instalar la aplicación.

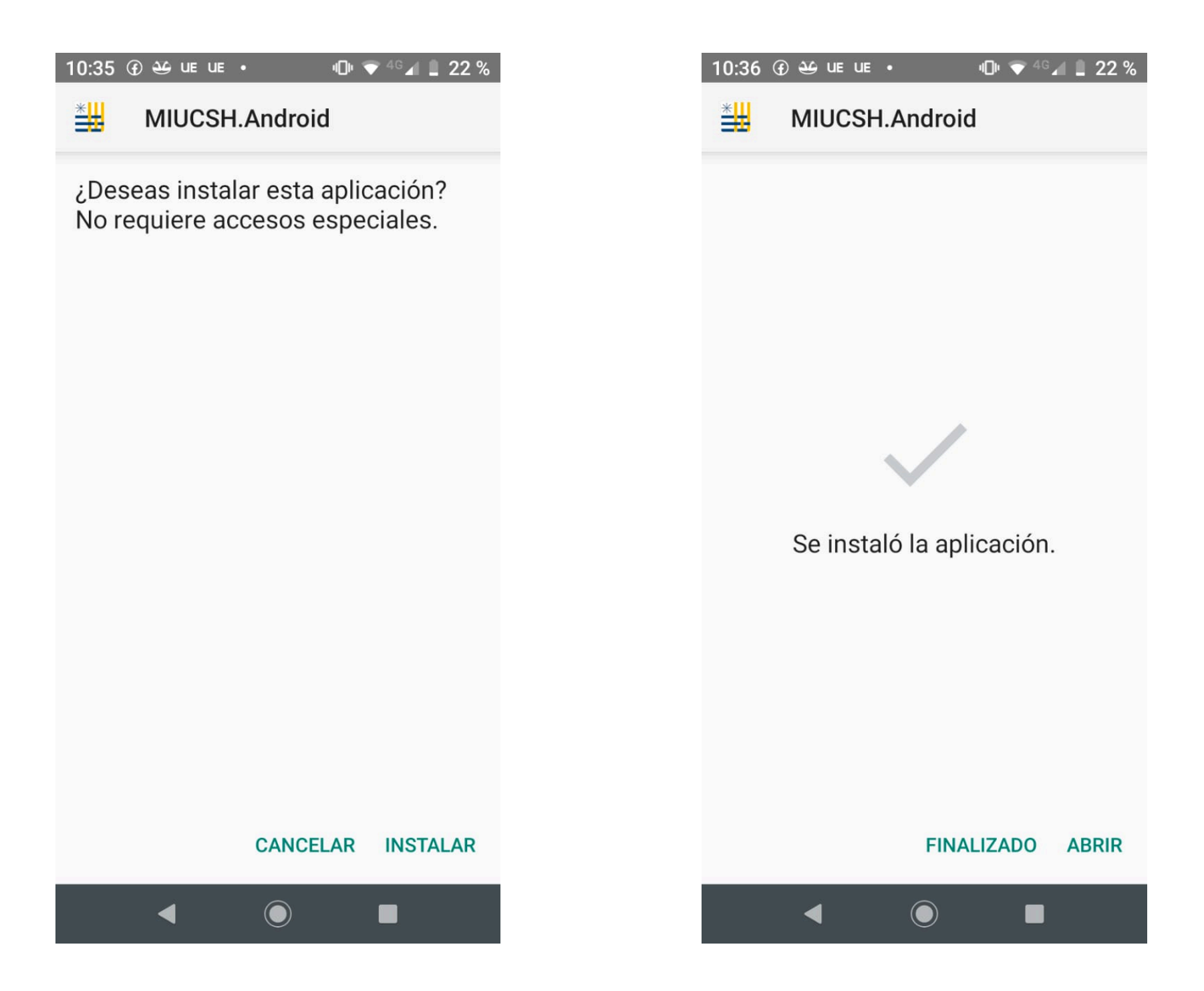

Una vez finalizada la instalación, nos aparece un mensaje de que la instalación ha sido instalada.

### CASOS O CONDICIONES ESPECIALES

En algunos casos la firma de instalación no es reconocida, en estos casos nos aparece un mensaje de "Play Protect", donde se indica que la instalación ha sido bloqueada.

De aparecer este mensaje debemos seleccionar "INSTALAR DE TODAS FORMAS", **nunca** debemos apretar el botón Aceptar ya que se suspende la instalación.

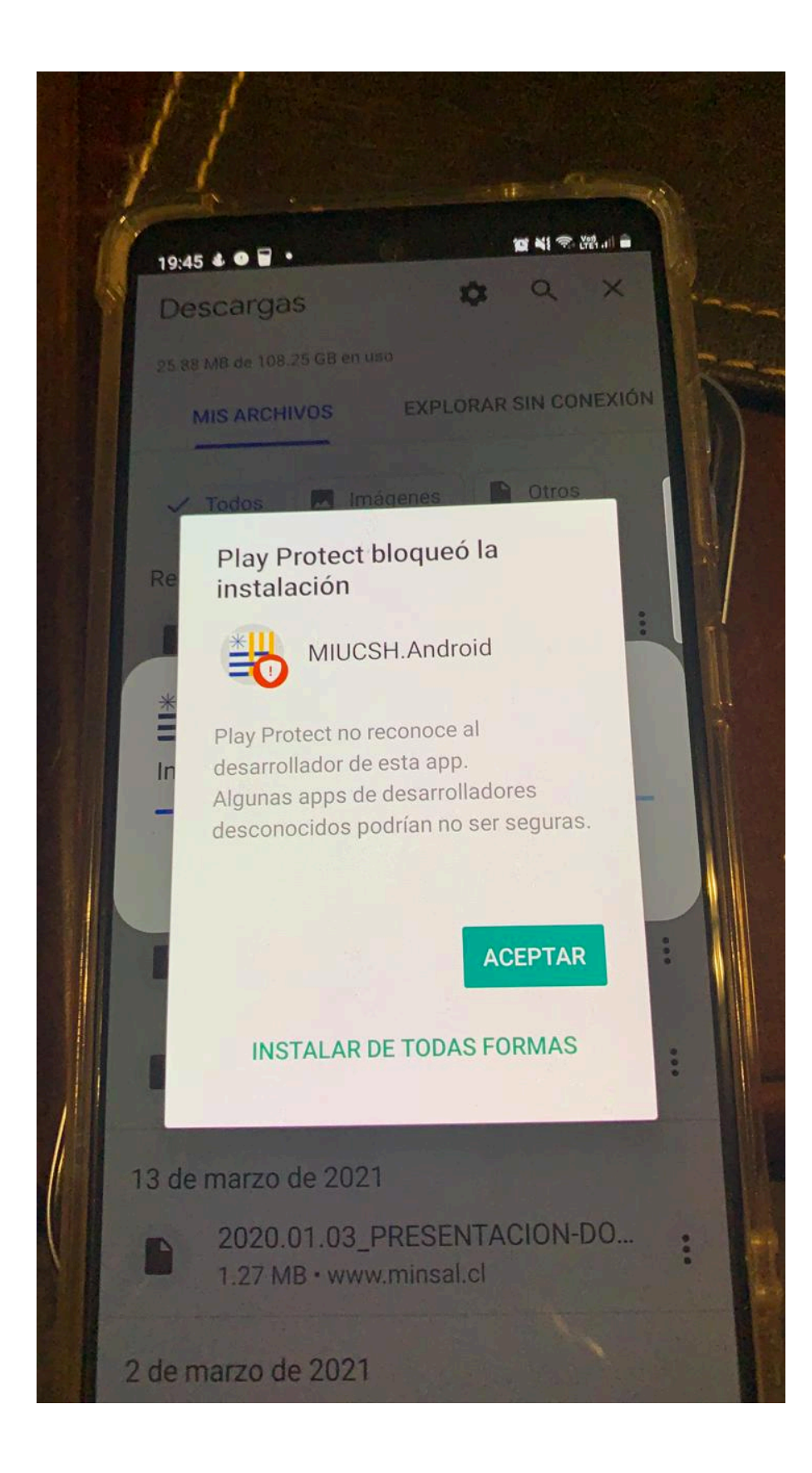

# COMO SE UTILIZA MIUCSH MÓVIL

### EL LOGIN

La primera interfaz con la que el usuario debe interactuar se denomina login, en ella el usuario debe ingresar sus credenciales, rut sin dígito verificador y password:

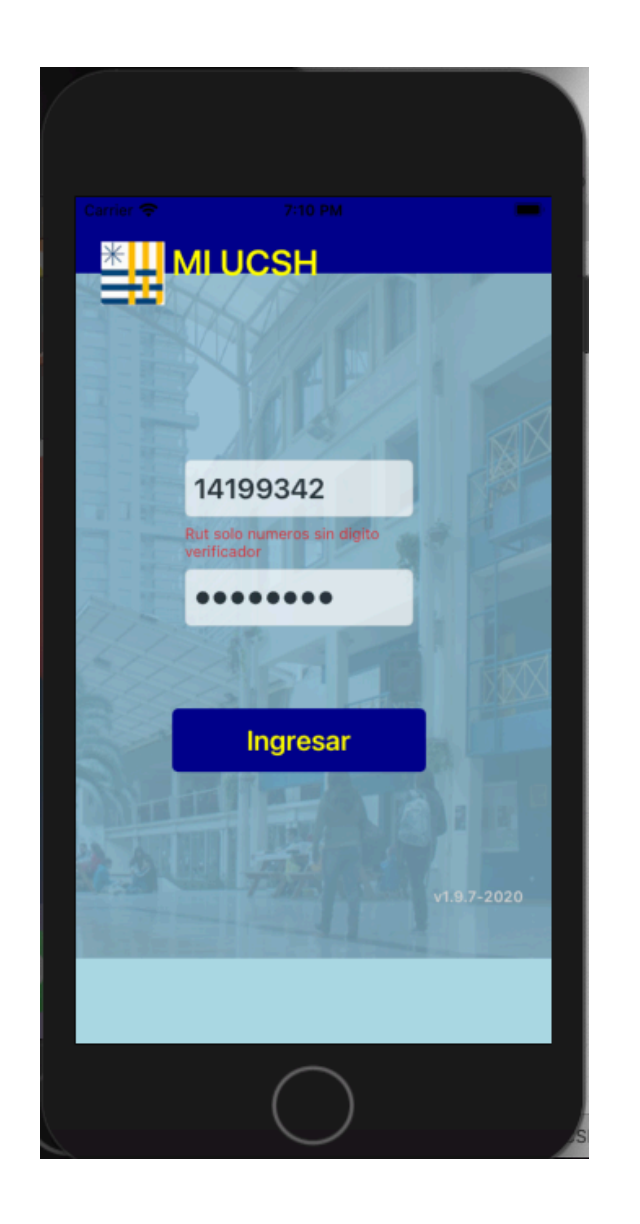

Esta interfaz cuenta con un botón:

**Ingresar:** Una vez ingresado nuestro usuario y password, este botón nos permite ingresar en la aplicación y visualizar el menú principal.

Usuario: El usuario es el rut sin dígito verificador.

Password: El usuario debe ingresar el rut indicado por la universidad.

### MENU PRINCIPAL

A partir de que ingresamos nuestro usuario y password, nos aparece un menú compuesto de 8 botones, a partir de este menú tenemos acceso a los diferentes módulos de la aplicación

Asistencia: Este botón nos permite ingresar modulo de asistencias, en el podemos consultar nuestra asistencia a clases.

**Horarios:** Al presionar este botón podremos ingresar al modulo donde consultamos nuestro horario de clases.

Notificaciones: Modulo de notificaciones.

Notas: Consulta las notas por cada materia.

**Oferta Académica:** En este modulo podemos consultar la oferta académica.

**Plan Estudios:** En este modulo podemos consultar las materias aprobadas y aquellas que aun no han sido aprobadas o cursadas.

Historico: Permite consultar el histórico de notas.

**Calendario:** Este modulo permite visualizar calendario de eventos y fechas de interés para el estudiante.

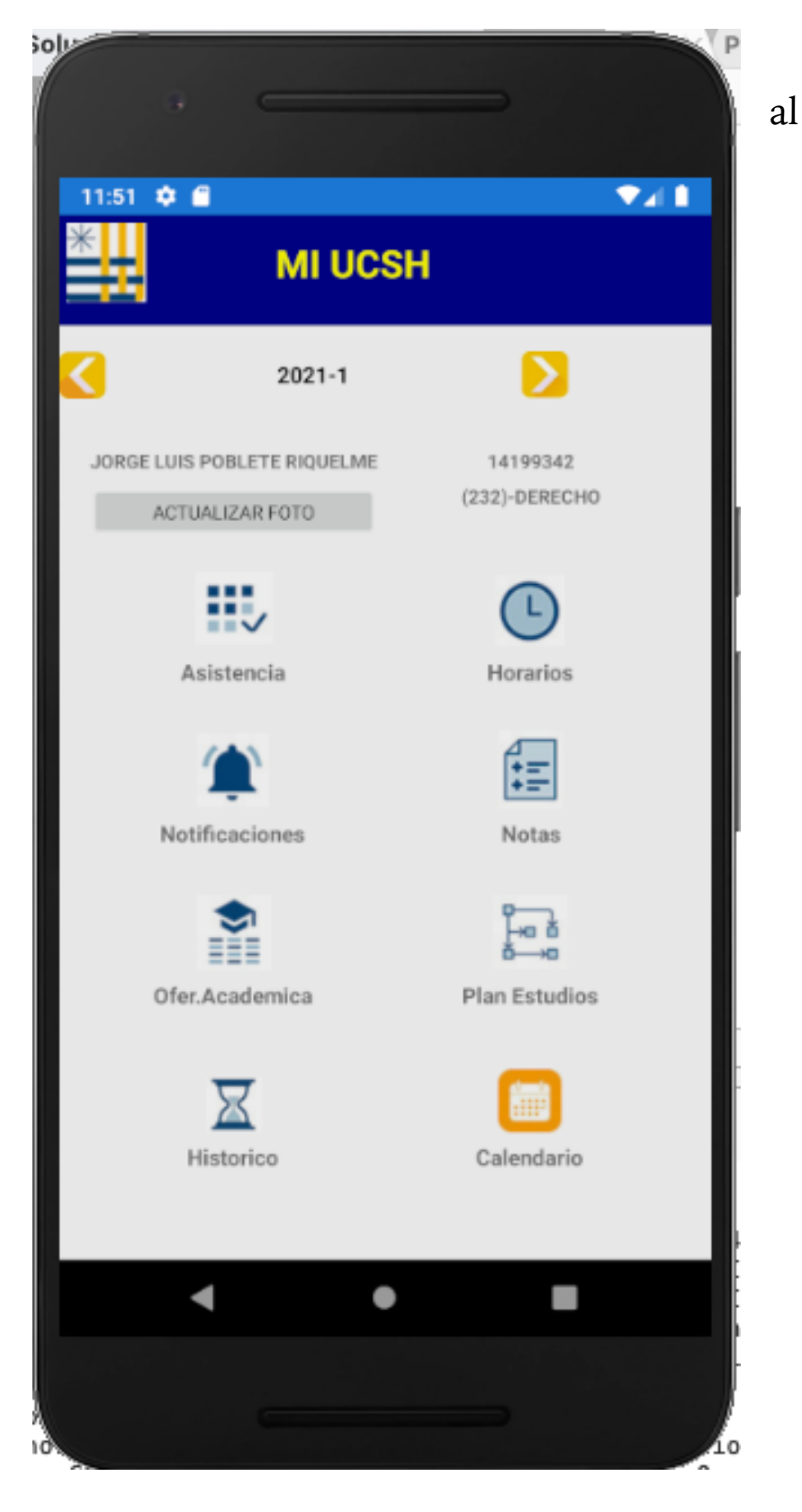

## MODULO DE ASISTENCIAS

Este modulo permite consultar los porcentajes de asistencias e inasistencias, los porcentajes están encerrados en una circunferencia, si esta es verde el estudiante ha cumplido a la fecha con su porcentaje de asistencias, en el caso de que este circulo sea rojo el estudiante puede perder la materia por inasistencia.

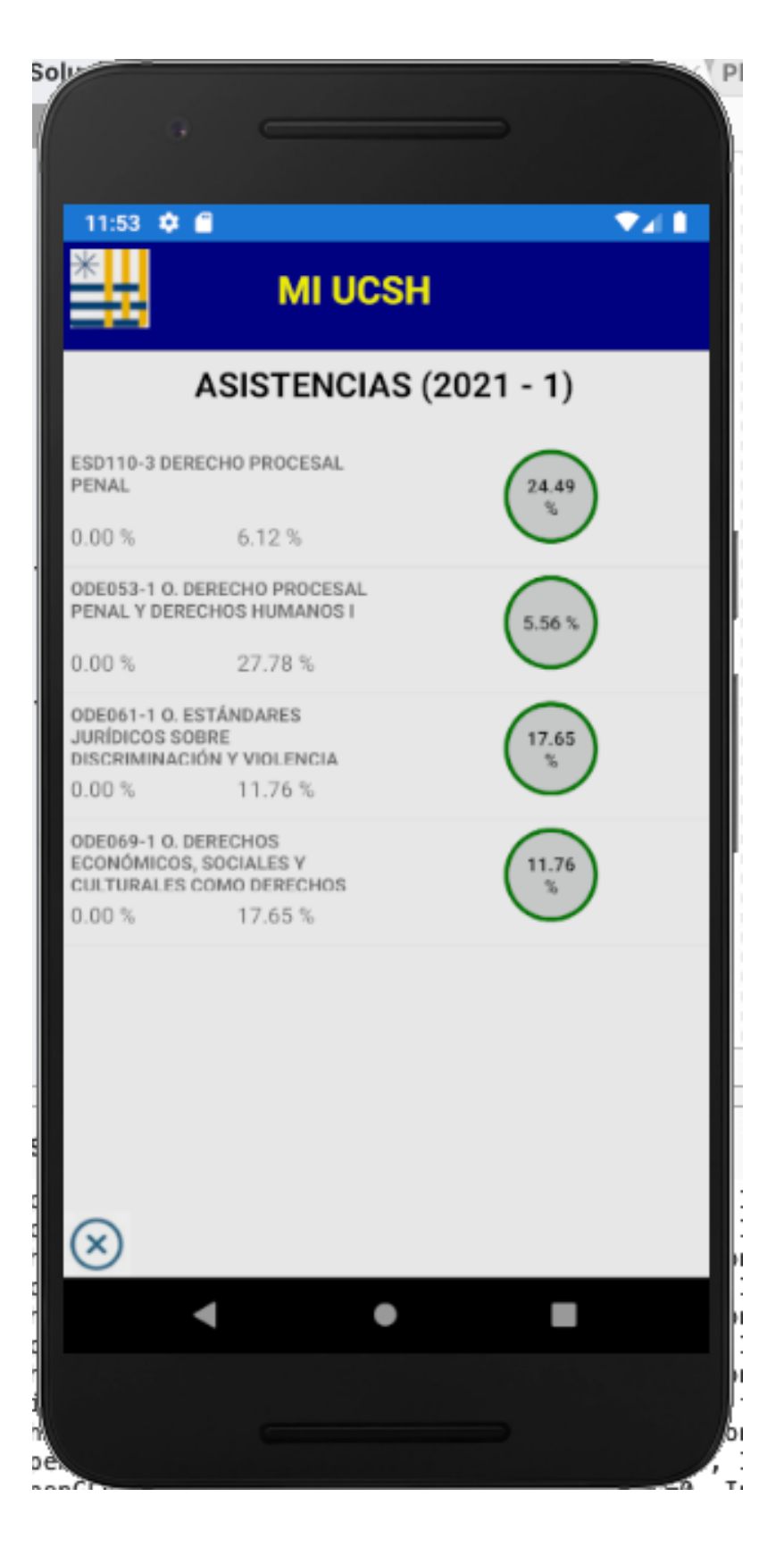

## MODULO HORARIOS

La pantalla inicial de este modulo trae un botón por cada día de la semana, al presionar el botón ingresamos a consultar el día seleccionado.

### **Botones ddia de la semana:** al presionar el boton pasamos a la pantalla de horarios del día seleccionado.

| solu<br>9 —    |                     |
|----------------|---------------------|
| 11:57 🏚 🖬 MI U | JCSH                |
| HORARI         | OS (2020 - 1)       |
| Seleccione     | el dia de la semana |
| LUNES          | MARTES              |
| MIERCOLE       | JUEVES              |
| VIERNES        | SABADO              |
| $\otimes$      |                     |
| •              | •                   |
|                | 1                   |

La pantalla de horarios presenta el nombre de la actividad curricular, su código-sección, la sala, nombre del académico y el horario.

to lun

# **Barra de desplazamiento:** Esta barra contiene dos flechas que nos permiten navegar por diferentes días de la semana.

| 11:58 🗢 🖬                                   |                       |
|---------------------------------------------|-----------------------|
| * МІ UCSH                                   |                       |
| HORARIOS (202                               | 20 - 1)               |
| JUEVES                                      | Đ                     |
| METODOLOGIA DE LA INVESTIGACION<br>JURIDICA | ESD112-1<br>Sala:107. |
| SANCHEZ ORTUZAR DOMINGO                     | 15:20-16:40           |
| METODOLOGIA DE LA INVESTIGACION<br>JURIDICA | ESD112-1<br>Sala:I07. |
| SANCHEZ ORTUZAR DOMINGO                     | 16:50-18:10           |
| FILOSOFIA MORAL Y ETICA<br>PROFESIONAL      | ESD102-2<br>Sala:D02. |
| ASTORGA SEPULVEDA CRISTOBAL                 | 18:20-19:40           |
| FILOSOFIA MORAL Y ETICA<br>PROFESIONAL      | ESD102-2<br>Sala:D02. |
| ASTORGA SEPULVEDA CRISTOBAL                 | 19:50-21:10           |
| ⊗                                           | -                     |

## MODULO NOTIFICACIONES

Este modulo nos permite administrar las notificaciones, visualizando, enviando y eliminando las mismas. La lista trae el asunto, origen y fecha de la notificación.

Al seleccionar la notificación, se repliega el mensaje completo.

**El botón basurero:** permite borra las notificaciones.

**"Enviar notificacion":** al presionar esta leyenda nos permite elegir una notificación.

**Botones de sobre:** Permite cambiar los modos de visualización: **Leidos, Enviados, Recibidos.** 

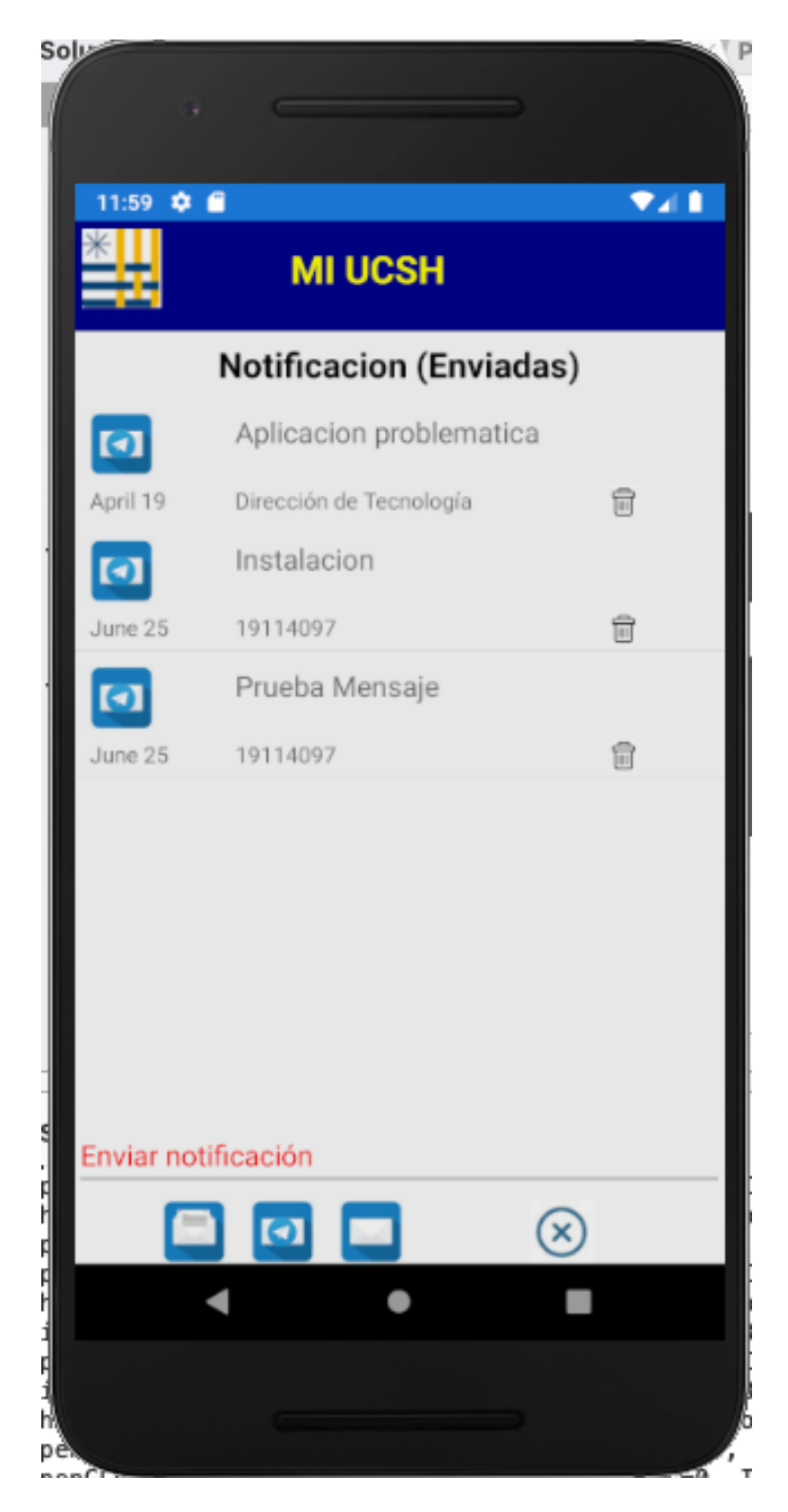

Pantalla de visualización del mensaje, una vez seleccionada la notificación, se despliega un recuadro que contiene el cuerpo de la notificación mensaje recibida.

**Boton CERRAR:** permite cerrar la ventana de visualización.

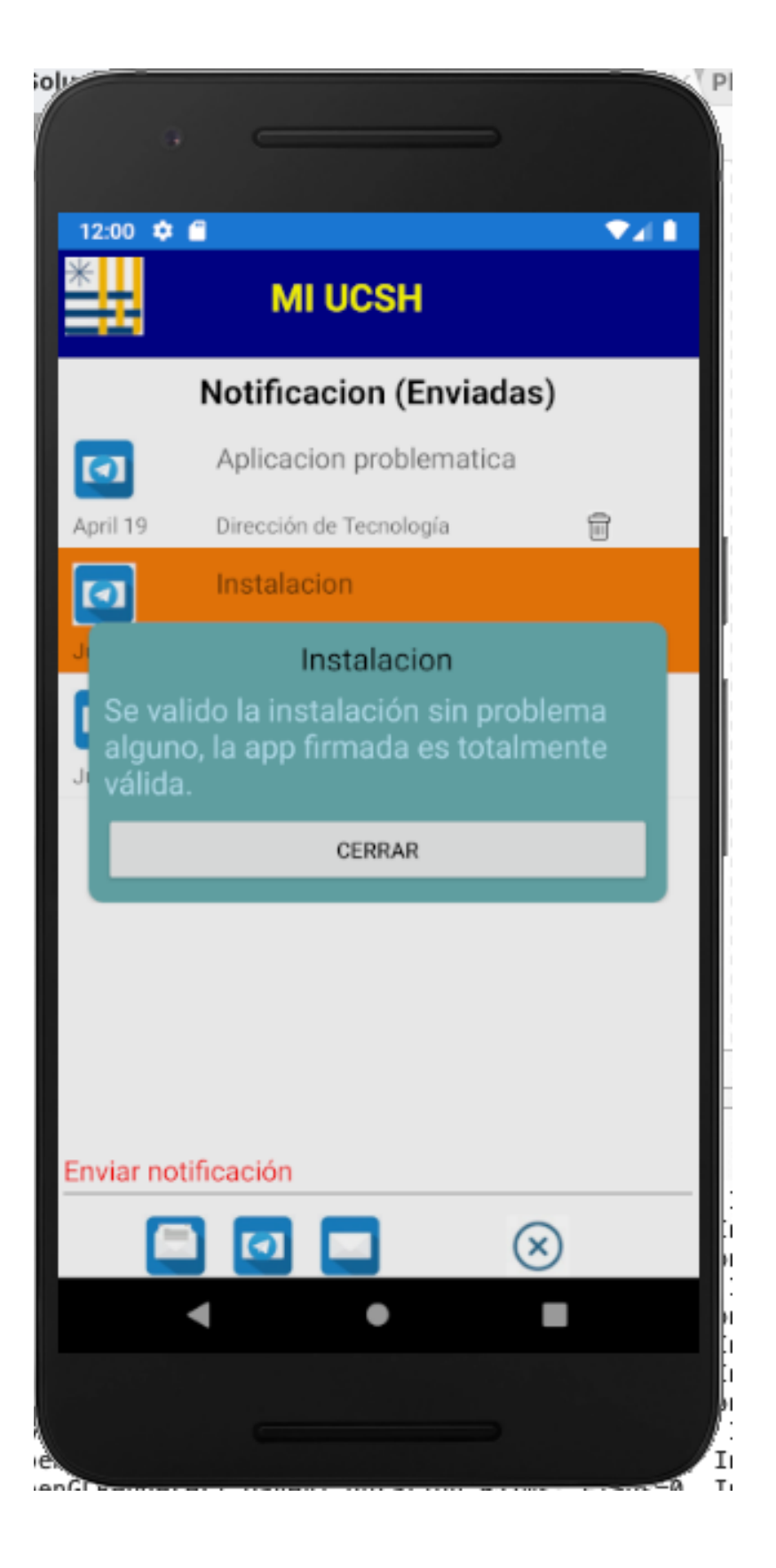

Una vez que se presiona "Enviar notificación", se despliega un menú con los posibles destinatarios.

Al seleccionar un destinatario, se despliega una ventana donde se redacta el mensaje que se quiere enviar.

**CANCEL:** Este botón nos permite cancelar el proceso de generar un nuevo mensaje.

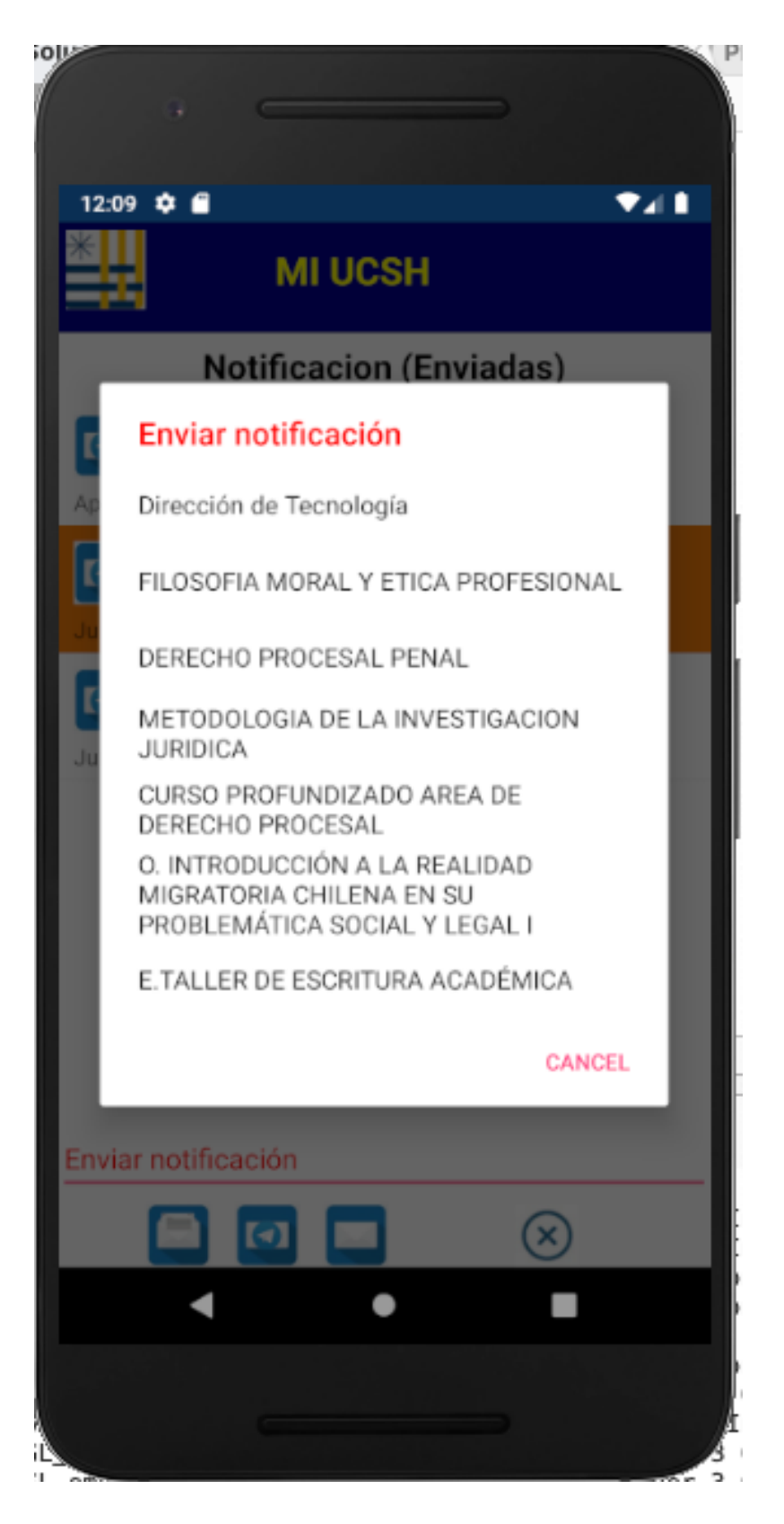

Después de seleccionar un destinatario aparece la ventana donde redactamos el mensaje a ser enviado, aparece el destinatario seleccionado y dos campos, el primero indicamos el Asunto del mensaje y en el segundo colocamos el cuerpo del mensaje.

Asunto: Ingresamos el asunto del mensaje.

**Cuerpo:** Aqui colocamos el contenido del mensaje.

**Botón Enviar:** este botón permite enviar el mensaje.

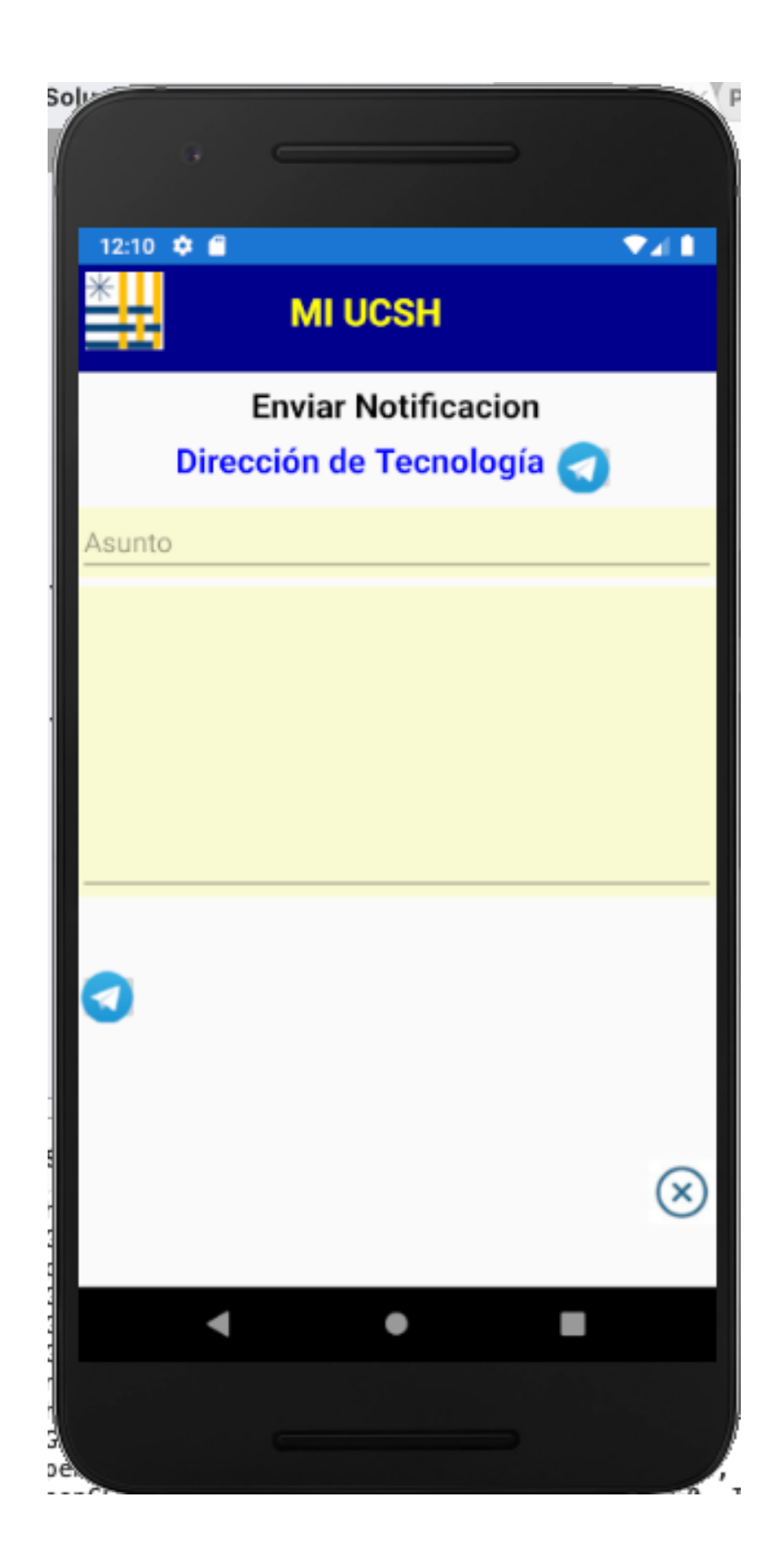

### MODULO NOTAS

La pantalla inicial de este modulo trae una lista de las actividades curriculares que se entran cursando, en esta batalla debemos seleccionar la actividad curricular a ser consultada.

### Selección de actividad curricular

| *          | MULICEH                                                                |
|------------|------------------------------------------------------------------------|
| - 11       | MIOCSH                                                                 |
|            | NOTAS (2020 - 1)                                                       |
| Seleccio   | ne el Curso                                                            |
| ESD102-2   | FILOSOFIA MORAL Y ETICA PROFESIONAL                                    |
| ESD110-3   | DERECHO PROCESAL PENAL                                                 |
| ESD112-1   | METODOLOGIA DE LA INVESTIGACION<br>JURIDICA                            |
| ESD116-2   | CURSO PROFUNDIZADO AREA DE DERECHO<br>PROCESAL                         |
| ODE052-1   | O. INTRODUCCIÓN A LA REALIDAD<br>MIGRATORIA CHILENA EN SU PROBLEMÁTICA |
| PFI241-1   | E.TALLER DE ESCRITURA ACADÉMICA                                        |
|            |                                                                        |
|            |                                                                        |
|            | CONSULTAR                                                              |
| $\sim$     |                                                                        |
| $(\times)$ |                                                                        |
|            |                                                                        |

Una vez seleccionada la actividad curricular, se presenta la pantalla de consulta de notas, en ella se presenta la fecha, el tipo de evaluación, la nota y su ponderación

**Final:** Trae la nota final del curso, en el caso de haber completado todas las evaluaciones.

| 12-12 🛱 🗐              | _                 |                              |        |  |
|------------------------|-------------------|------------------------------|--------|--|
| *                      | MI UC             | SH                           |        |  |
| CURSO PROF<br>PROCESAL | NOTAS<br>UNDIZADO | <b>(2020-1)</b><br>AREA DE D | ERECHO |  |
| Fecha                  | Tipo              | Nota P                       | ond.   |  |
| 21-4-2020              | Cátedra           | 5.0                          | 20.0   |  |
| 26-5-2020              | Cátedra           | 5.0                          | 20.0   |  |
| 23-6-2020              | Cátedra           | 6.2                          | 20.0   |  |
| 25-7-2020              | P. Integrativa    | 5.9                          | 40.0   |  |
|                        |                   | Final                        | 5.6    |  |
| $\otimes$              |                   |                              |        |  |
| •                      |                   | •                            |        |  |
|                        |                   |                              |        |  |
|                        |                   |                              |        |  |

## MODULO OFERTA ACADEMICA

Este modulo nos permite consultar la oferta académica, una vez ingresamos a la primera pantalla, debemos seleccionar la Facultad a ser consultada.

# **Facultad:** La lista nos permite seleccionar la facultad a ser consultada.

| lu-       | •                                                      |
|-----------|--------------------------------------------------------|
| 12:14     | MIUCSH                                                 |
|           | OFERTA ACADEMICA<br>FACULTADES                         |
| FC        | FACULTAD DE CCSS, JURIDICAS Y<br>ECONOMICAS            |
| FS        | FACULTAD DE CIENCIAS DE LA SALUD                       |
| FE        | FACULTAD DE EDUCACIÓN                                  |
| VA        | VICERRECTORIA ACADEMICA                                |
| VD        | VICERRECTORIA DE IDENTIDAD Y<br>DESARROLLO ESTUDIANTIL |
| 0         |                                                        |
| $\otimes$ | ◀ ● ■                                                  |
|           |                                                        |

Después de haber seleccionado la Facultad, aparece la pantalla de escuelas, en ella podemos seleccionar la escuela a ser consultada.

# **Escuela:** La lista nos permite seleccionar la escuela a ser consultada.

| 12:15     |                                                                 |
|-----------|-----------------------------------------------------------------|
| *         | MIUCSH                                                          |
| FACULTAD  | OFERTA ACADEMICA<br>ESCUELAS<br>DE CCSS, JURIDICAS Y ECONOMICAS |
| 280       | ESCUELA CONTADOR PUBLICO Y<br>AUDITOR                           |
| 032       | ESCUELA DE ADMINISTRACION Y<br>ECONOMIA                         |
| 031       | ESCUELA DE DERECHO                                              |
| 044       | ESCUELA DE PSICOLOGIA                                           |
| 042       | ESCUELA DE SOCIOLOGIA                                           |
| 041       | ESCUELA DE TRABAJO SOCIAL                                       |
| $\otimes$ | ▲ ●                                                             |

Después de haber seleccionado la Escuela, aparece la pantalla de ofertas, en ella podemos seleccionar la actividad curricular a ser consultada.

Actividad curricular: La lista nos permite seleccionar la actividad a ser consultada.

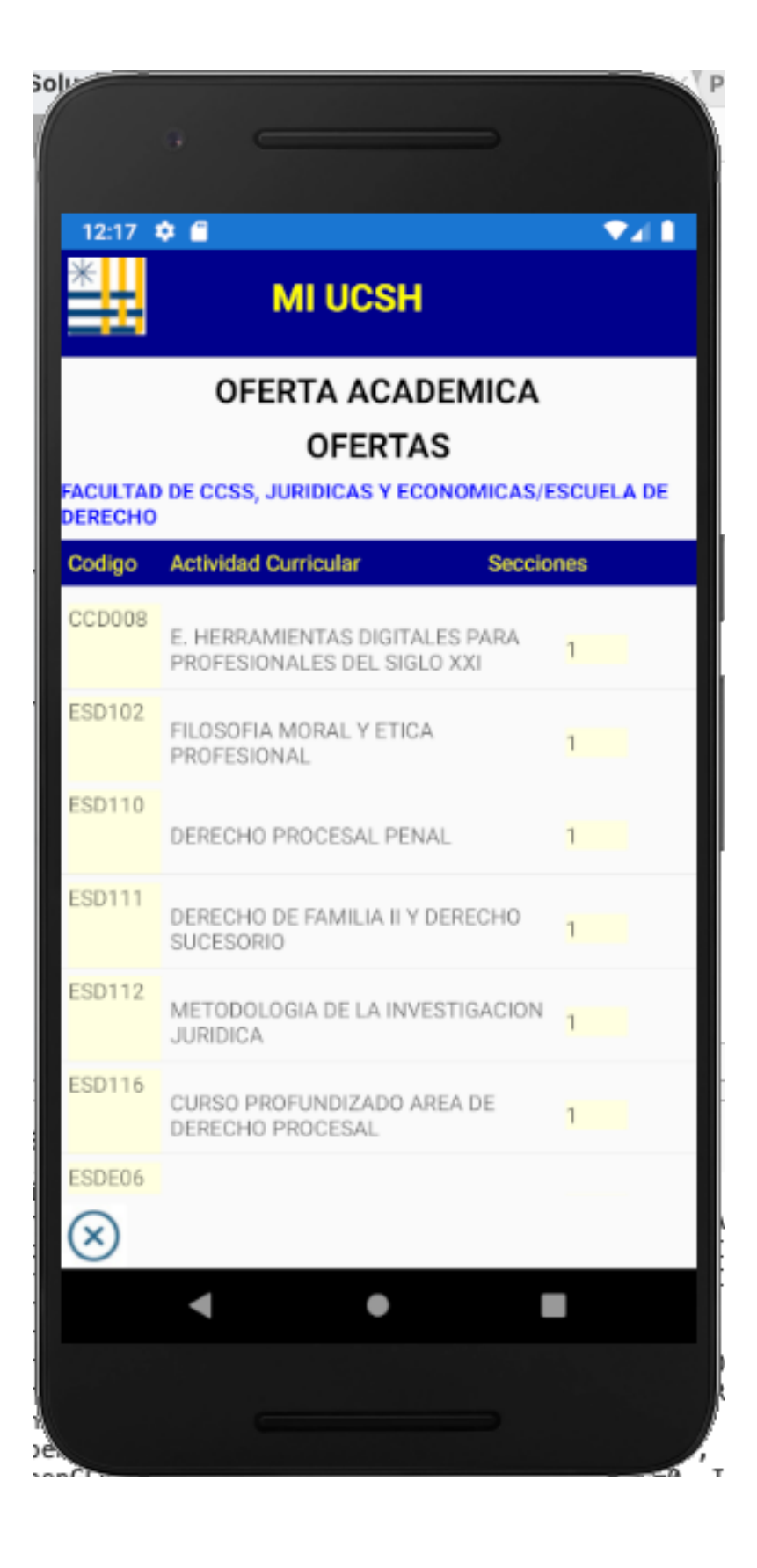

Una vez seleccionada la Actividad Curricular, ingresamos a la pantalla de consulta del detalle de actividad curricular, podremos consultar las secciones disponibles y el numero de cupos.

**El botón "X":** permite retornar al menú principal.

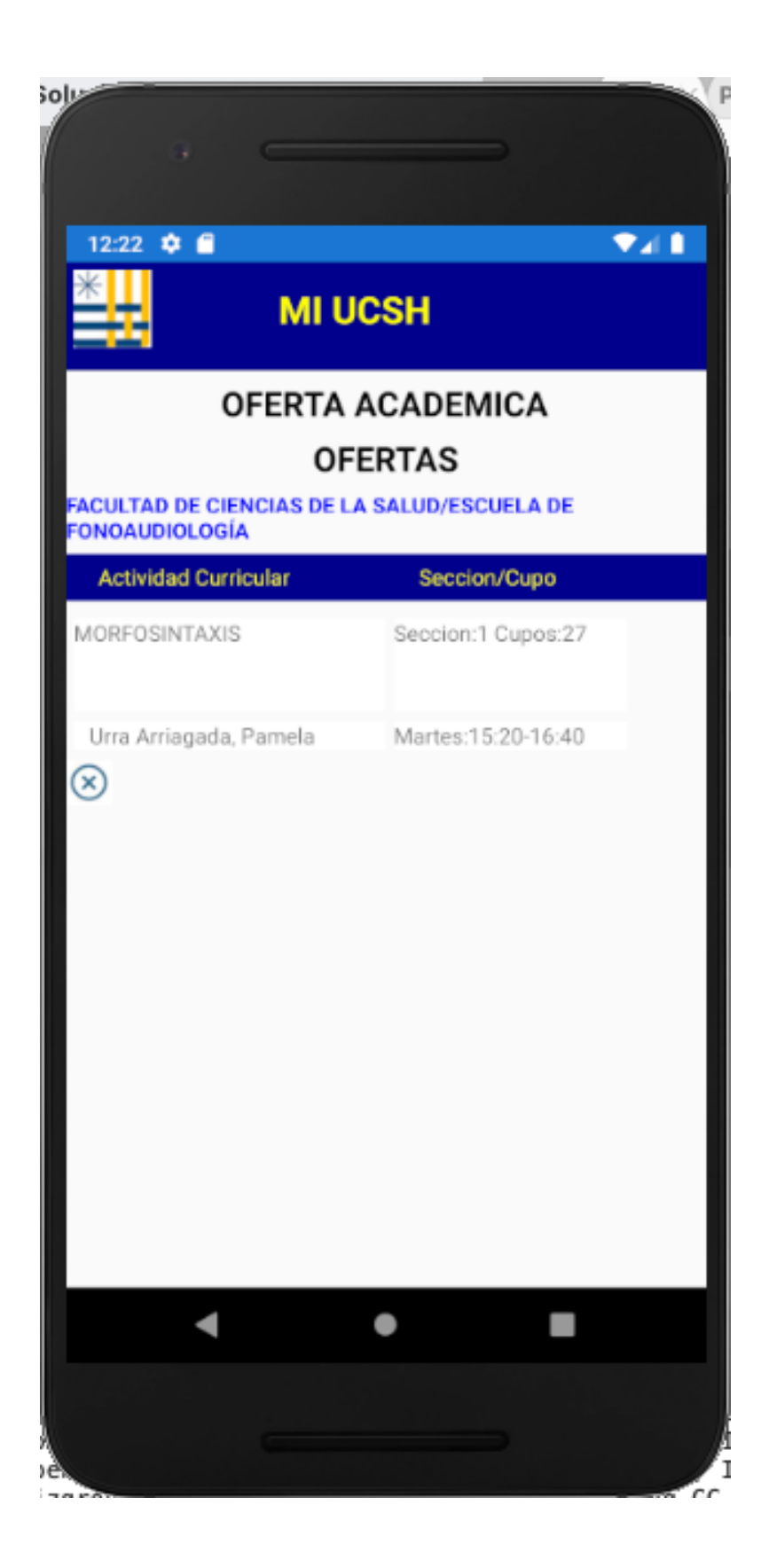

### MODULO PLAN DE ESTUDIOS

La pantalla inicial de este modulo trae un conjunto de botones, cada botón representa un semestre, al presionar el botón ingresamos a consultar el plan de estudios del semestre seleccionado.

**Botones de semestre:** Permite seleccionar el semestre a ser consultado.

| 2                 |                        |             |
|-------------------|------------------------|-------------|
|                   |                        |             |
| 12:29 🂠 🗂         |                        | <b>▼⊿</b> ∎ |
| *                 | MIUCSH                 |             |
| Р                 | lan de Estudios        |             |
| Año del Plan :    | 2016                   |             |
| Plan de Estudios: | 5                      |             |
| Semestre Actual : | 1000                   |             |
|                   | Seleccione el semestre |             |
|                   |                        |             |
| 1 2               | 3 4                    | 5           |
| 6 7               | 8 9                    | 10          |
|                   |                        |             |
| Ø                 |                        |             |
|                   |                        |             |
| •                 | ٠                      |             |
|                   |                        |             |
| G                 |                        |             |

Al seleccionar un semestre, visualizamos las actividades curriculares del semestre, esta pantalla despliega el código, nombre de la actividad, numero de créditos, estatus de la actividad y en el caso de haber sido cursada presenta la nota final.

**Barra de desplazamiento:** Esta barra contiene dos flechas que nos permiten navegar por diferentes semestres.

| * MI UCSH                      |            |
|--------------------------------|------------|
| Plan de Est                    | udios      |
| Semestre                       | 2          |
| Actividad                      | Cod/Nota   |
| DERECHO CONSTITUCIONAL I       | ESDE33     |
| Creditos: 8 APROBADO           | 4.0        |
| INTRODUCCION AL DERECHO II     | ESDE24     |
| Creditos: 8 APROBADO           | 4.3        |
| OPTATIVO DE FORMACION TEOLOG   | ICA PUT001 |
| Creditos: 6 APROBADO           | 5.9        |
| DERECHO CIVIL INSTITUCIONES II | ESDE28     |
| Creditos: 10 APROBADO          | 4.0        |
| DERECHO CANONICO               | ESDE34     |
| Creditos: 6 APROBADO           | 6.0        |
|                                | ESDE26     |
| < ●                            |            |

## MODULO HISTÓRICO DE NOTAS

Este modulo trae las actividades curriculares del año y periodo actual, esta pantalla trae el código, nombre de la actividad curricular que se esta cursando o se ha cursado, su estado (Aprobado, Reprobado, Cursando), numero de créditos y en el caso de estar aprobada su nota.

### **Barra de desplazamiento:** Esta barra contiene dos flechas que nos permiten navegar por diferentes periodos.

| 12-21 📩 🛱                      |                                  |                                       |   |
|--------------------------------|----------------------------------|---------------------------------------|---|
| *                              | MI UCSH                          |                                       |   |
|                                | Histórico de N                   | otas                                  |   |
|                                | 2020-1                           | e e e e e e e e e e e e e e e e e e e | > |
| Actividad                      |                                  | Cod/Nota                              |   |
| FILOSOFIA MOR<br>PROFESIONAL   | AL Y ETICA                       | ESD102-2                              |   |
| Cred: 8                        | APROBADO                         | 4.3                                   |   |
| DERECHO PROC                   | CESAL PENAL                      | ESD110-3                              |   |
| Cred: 10                       | REPROBADO                        | 3.4                                   |   |
| METODOLOGIA<br>JURIDICA        | DE LA INVESTIGACION              | ESD112-1                              |   |
| Cred: 8                        | APROBADO                         | 6.2                                   |   |
| CURSO PROFUN<br>DERECHO PROC   | IDIZADO AREA DE<br>CESAL         | ESD116-2                              |   |
| Cred: 6                        | APROBADO                         | 5.6                                   |   |
| O. INTRODUCCI<br>MIGRATORIA CH | ÓN A LA REALIDAD<br>HILENA EN SU | ODE052-1                              |   |
| Cred: 6                        | APROBADO                         | 5.3                                   |   |
|                                | COITLIDA ACADÉMICA               | DEI2/1-1                              |   |
| •                              | •                                |                                       |   |
|                                |                                  |                                       |   |

## MODULO CALENDARIO ACCADEMICO

Este modulo permite visualizar el calendario de año en curso, donde se pueden consultar los eventos y fechas de interés para el estudiante. La lista trae la actividad o evento por mes y dos fechas la del lado izquierdo representa la fecha de inicio del proceso y la de la derecha la fecha final del proceso.

**Barra de desplazamiento:** Esta barra contiene dos flechas que nos permiten navegar por diferentes meses.

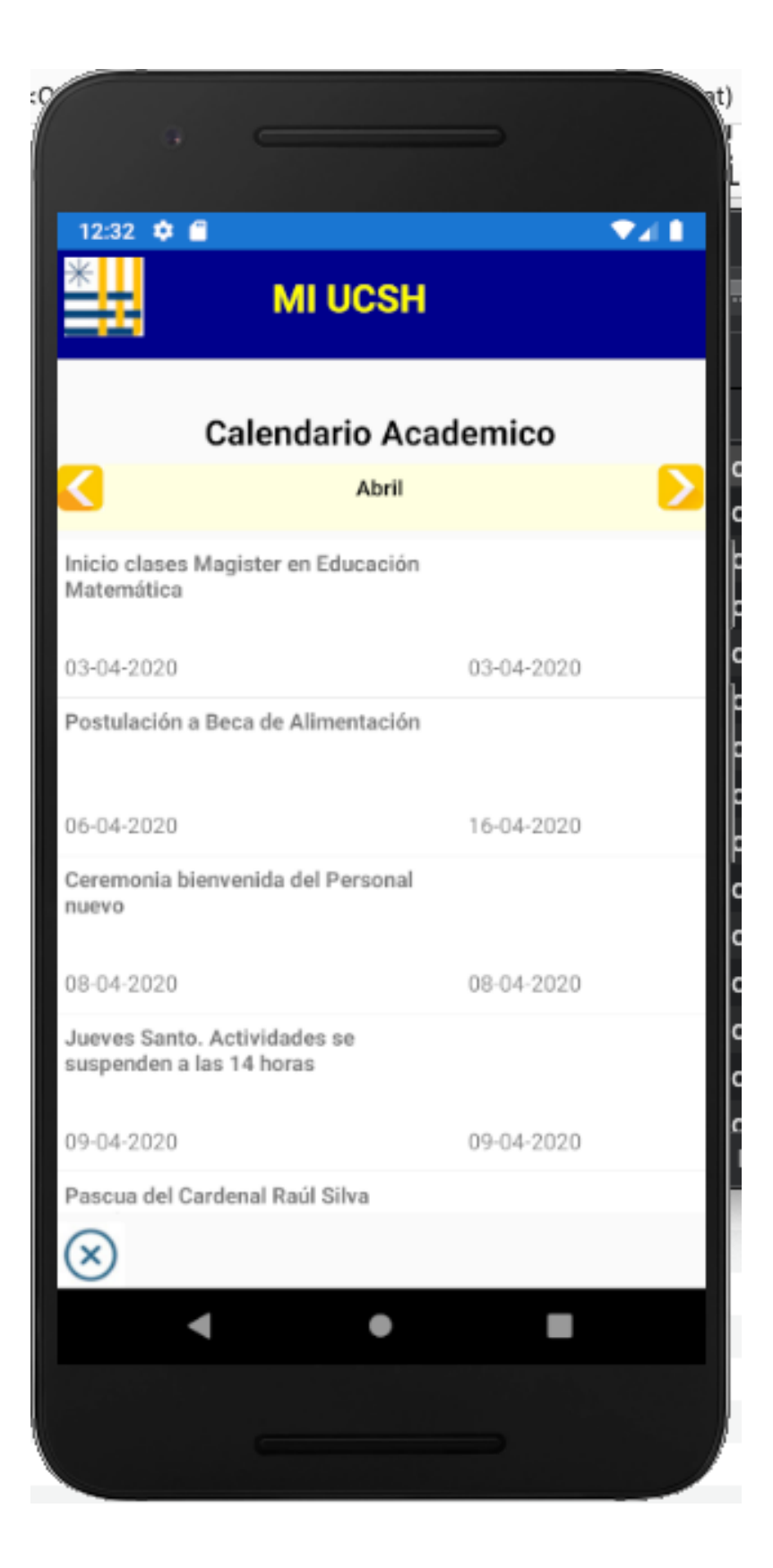

## CONSIDERACIONES

La aplicación puede ser utilizada desde un celular o tableta, aunque su diseño ha sido optimizado para los celulares.

Es importante entender que toda la información es dinámica, por lo cual el celular debe tener conexión con datos para poder ingresar en la aplicación y poder consultar la información.

La versión será actualizada según sea requerido y su actualización se realizara a través del Play Store.